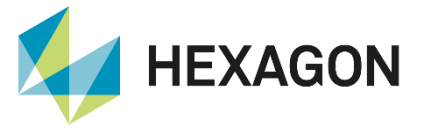

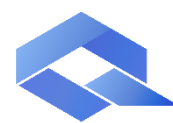

**Q-DAS Product Line** 

## **Result - Export** Input and output fields

FAQ 31 August 2023 Created with Version 14.0.1.1

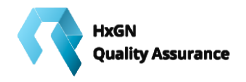

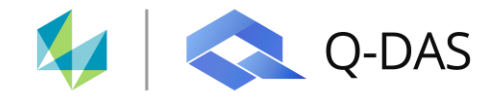

# Information about this document

All rights, including translation in foreign languages, are reserved. It is not allowed to reproduce any part of this document in any way without written permission of Hexagon.

Parts of this document may be automatically translated.

# **Document History**

| Version | Date       | Author(s) | Modifications / Remarks              |
|---------|------------|-----------|--------------------------------------|
| 0.1     | 2022-06-15 | GA        | Initial release (QDAS-1713/14.0.1.1) |
| 0.1     | 2022-06-15 | UB        | Translation                          |
|         | 30.08.2023 | LG        | New template                         |
|         |            |           |                                      |
|         |            |           |                                      |
|         |            |           |                                      |
|         |            |           |                                      |

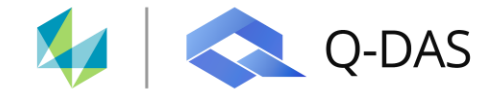

## CONTENTS

| Result   | export                                                                                                    | 3                                                                                                    |
|----------|----------------------------------------------------------------------------------------------------|----------------------------------------------------------------------------------------------------|
| 1.1 Exp  | ort options                                                                                                    | 4                                                                                                    |
| 1.1.1    | Export via converter script                                                                                                    | 4                                                                                                    |
| 1.1.2    | Export via QML file                                                                                                    | 5                                                                                                    |
| 1.1.2.1  | Parts fields                                                                                                    | 5                                                                                                    |
| 1.1.2.2  | 2 Characteristic fields                                                                                                    | 5                                                                                                    |
| 1.1.2.3  | Output points                                                                                                    | 6                                                                                                    |
| 1.1.2.4  | Other data                                                                                                    | 7                                                                                                    |
| 1.1.2.5  | DB Info Fields                                                                                                    | 7                                                                                                    |
| 1.2 Defi | ine content in the QML export file                                                                                                    | 8                                                                                                    |
| 1.2.1    | < GlobalInfo>                                                                                                    | 9                                                                                                    |
| 1.2.2    | < DBInfo>                                                                                                    | 9                                                                                                    |
| 1.2.3    | <parts></parts>                                                                                                    | 9                                                                                                    |
| 1.2.4    | < Characteristics>                                                                                                    | 9                                                                                                    |
| 1.3 Call | up the export                                                                                                    | 10                                                                                                    |
| 1.3.1    | Manual call up of the export:                                                                                                    | 10                                                                                                    |
| 1.3.2    | Alarm export in CMM reporting                                                                                                    | 11                                                                                                    |
| 1.3.3    | Export in the reporting system                                                                                                    | 13                                                                                                    |
|          | Result<br>1.1 Exp<br>1.1.1<br>1.1.2<br>1.1.2.1<br>1.1.2.3<br>1.1.2.4<br>1.1.2.5<br>1.2 Defi<br>1.2.1<br>1.2.2<br>1.2.3<br>1.2.4<br>1.2.3<br>1.2.4<br>1.3 Call<br>1.3.1<br>1.3.2<br>1.3.3 | Result export         1.1 Export options.         1.1.1 Export via converter script         1.1.2 Export via QML file         1.1.2 Export via QML file         1.1.2 Export via QML file         1.1.2 Characteristic fields         1.1.2.2 Characteristic fields         1.1.2.3 Output points         1.1.2.4 Other data         1.1.2.5 DB Info Fields         1.2 Define content in the QML export file         1.2.1 < GlobalInfo>         1.2.2 < DBInfo>         1.2.3 <parts>         1.2.4 &lt; Characteristics&gt;         1.2.3 <parts>         1.2.4 &lt; Characteristics&gt;         1.3.1 Manual call up of the export:         1.3.2 Alarm export in CMM reporting         1.3.3 Export in the reporting system</parts></parts> |

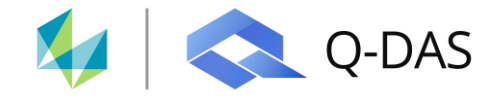

## 1 Result export

Under *File*/*Configurations*/*Fields, Input and Output*/*Result export (file)* the dialog "Fields selection for result export" is opened, through which the corresponding output fields are defined.

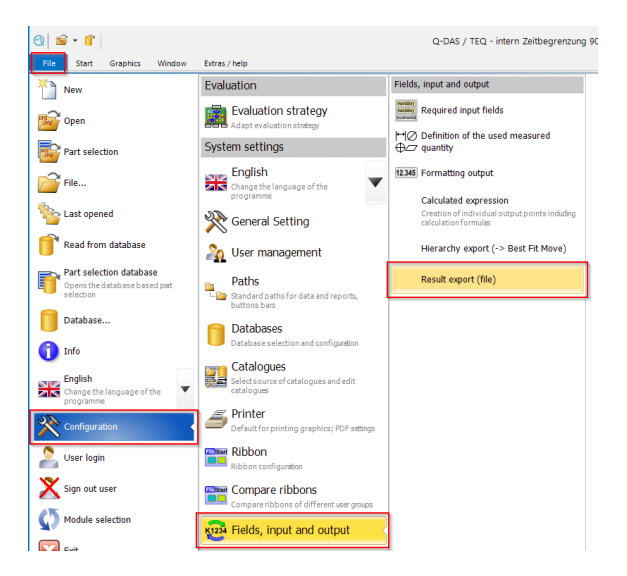

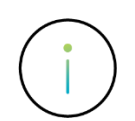

This document does not explain the available result output points.

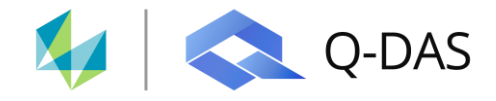

## 1.1 Export options

The following two different export options are available:

- Export via converter script
- Export as QML file

| Export via converter script                               |                                                               |                                                                                                    |
|-----------------------------------------------------------|---------------------------------------------------------------|----------------------------------------------------------------------------------------------------|
| Export as QML file                                        |                                                               |                                                                                                    |
| Parts fields                                              | Characteristics fields                                        | Output Points                                                                                                    |
| 1001 Part number<br>1002 Part decorption<br>1053 Contract | 2001 Characteristic Number<br>2002 Characteristic Description | 1000.0 Average<br>1200.0 Minum value<br>1300.0 Maximum value<br>2100.0 Sandard dev.<br>4011.1 C.Coeff. of valation<br>6310.1 C.Toti values<br>6302.0 Total evaluated |
| + -                                                       | + -                                                           | + .                                                                                                    |
| Other fields                                              | DB info fields                                                |                                                                                                    |
| + -                                                       |                                                               |                                                                                                    |

## 1.1.1 Export via converter script

If a paid converter script was purchased via Q-DAS, it can be stored here and used instead of the QML export.

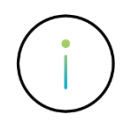

The use of a converter script takes place exclusively in customer-specific projects. In addition, additional offers are required for the planning and creation of the converter script, which depend on the expected effort. Converter scripts are not subject to the automatic tests by Q-DAS GmbH and must therefore be checked by the customer for correct functionality when upgrading to new versions.

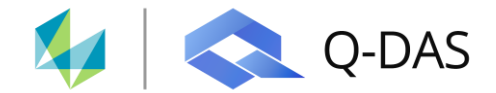

## 1.1.2 Export via QML file

The export as QML file is the classic output, which can also be set up without a converter script.

The areas that can be exported are roughly described here. A list of the individual fields is not provided in this document.

Basically, fields can be added or removed with + and -. Adding a new output field is done by selecting the field and then confirming with OK.

#### 1.1.2.1 Parts fields

All available part fields (incl. ISR\*) can be selected here.

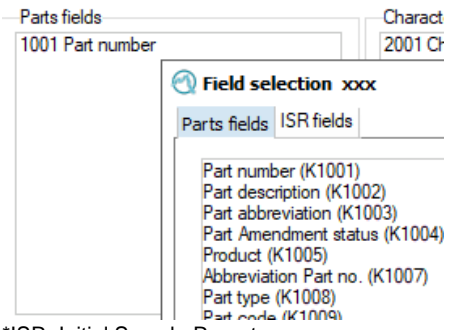

\*ISR=Initial Sample Report

#### 1.1.2.2 Characteristic fields

All available characteristic fields can be selected here.

| Characteristics<br>2001 Characte | Output P<br>1000 ,0 /                                                                                                    |                                              |  |  |  |  |  |  |
|----------------------------------|----------------------------------------------------------------------------------------------------|----------------------------------------------|--|--|--|--|--|--|
|                                  | Field selection xxx                                                                                                    |                                              |  |  |  |  |  |  |
|                                  | Characteristics fields                                                                                                    |                                              |  |  |  |  |  |  |
|                                  | Characteristic Number (K2<br>Characteristic Description<br>Characteristic Abbreviatio<br>Characteristic Type (K200<br>Characteristics Class (K20<br>Control Item (K2006)<br>Control Type (K2007) | 2001)<br>(K2002)<br>n (K2003)<br>)4)<br>005) |  |  |  |  |  |  |
| +                                | Group type (K2008)<br>Measured quantity (K2009<br>Distribution (K2011)                                                                                                    | 9)                                           |  |  |  |  |  |  |

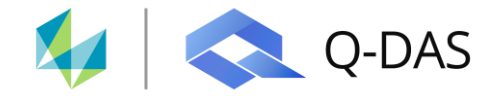

#### 1.1.2.3 Output points

The classic output points of the calculated results per characteristic are available here.

| 1 | Output field selection (listing)                                                                                                    |           |            |
|---|----------------------------------------------------------------------------------------------------|-----------|------------|
|   | Output Points     Average and Median value                                                                                                    | Field No. | Sub-number |
|   | Minimum and maximum va                                                                                                    | 1000      | 0          |
|   | Variances, standard devia                                                                                                    | 1000      | 5          |
|   | Grading Skewness, kurtosis, exce     Grading Regr.coeff., standard dev     Grading Quantiles (4100-4499)     Grading Test procedures (4500-45) | 1004      | 0          |
|   |                                                                                                    | 1010      | 0          |
| + |                                                                                                    | 1010      | 1          |
|   | Output Point (6000-6500)                                                                                                    | 1011      | 0          |
|   | Classifications (6501-699)                                                                                                    | 1011      | 1          |
|   | QCC parameter (8000-99)                                                                                                    | 1012      | 0          |
|   | Output Point (10000-1199     generally attribute (13000                                                                                        | 1012      | 1          |
|   | binarily attribute (13200-1                                                                                                    | 1013      | 0          |
|   | attributively ordinal / nomi Output Point (15000-159)                                                                                          | 1013      | 1          |
|   | all output fields (1000-159                                                                                                    | 1020      | 0          |
|   |                                                                                                    | 1020      | 1          |
|   |                                                                                                    |           |            |

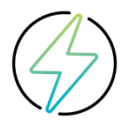

Output points such as quantile limits can only be output "non-transformed". A re-transformed output is generally not possible.

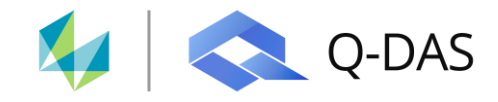

#### 1.1.2.4 Other data

"Other data" offers several available output fields. System information such as customer no., license name, current date / time, computer information or version information can be selected here.

|                   | 🛃 Output field selection (listing)                                                                                                    |           |            |                    |                     | - 🗆                                                                                                    | × |
|-------------------|----------------------------------------------------------------------------------------------------|-----------|------------|--------------------|---------------------|----------------------------------------------------------------------------------------------------|---|
|                   | E-2 Kfields                                                                                                    | Field No. | Sub-number | Long text          | Short text          | Field content                                                                                                    |   |
| +                 |                                                                                                    | 9400      | 0          | Recording characte | Characteristic      | 1 / 13                                                                                                    | - |
| Other fields      | elds Group fields (5000-5099)<br>ate/Time Group levels (5000-5099)<br>ate/Time Group levels (5000-5099)<br>ate/Time Group levels (5000-5099) | 9500      | 0          | Company name       | Company             | Testaccount Lizenztest                                                                                                    |   |
| 999 / Date / Time |                                                                                                    | 9501      | 0          | Company name Ope   | Company             |                                                                                                    |   |
|                   | Characteristics data (800)                                                                                                    | 9502      | 0          | Registration no.   | Registration number | 100                                                                                                    |   |
|                   |                                                                                                    | 9502      | 1          | Registration no.   | Registration number | 5/8/1/17/1/06-820-/18-0107/10800                                                                                                    |   |
|                   |                                                                                                    | 9502      | 2          | Registration no.   | Registration number | TORONO MUNICIPALITY AND A DECEMPENDING OF A DECEMPENDING OF A DECEMPENDIO OF A DECEMPENDING OF A DECEM |   |
|                   |                                                                                                    | 9509      | 0          | Current login name | Curr. login name    | ConfigurationUser                                                                                                    |   |
|                   |                                                                                                    | 9510      | 0 43       | Operator Name      | Op.Name.            | NN                                                                                                    |   |
|                   |                                                                                                    | 9511      | 0          | Plant Sector       | Sector              | NN                                                                                                    |   |
| +                 |                                                                                                    | 9512      | 0          | Department/Cost an | Dept./Cost./Prod.   | NN                                                                                                    |   |
|                   |                                                                                                    | 9513      | 0          | Telephone Number   | Phone No.           |                                                                                                    |   |
|                   |                                                                                                    | 9514      | 0          | Telefax Number     | Fax No.             |                                                                                                    |   |
|                   |                                                                                                    | 9515      | 0          | E-Mail Address     | E-Mail Adr.         |                                                                                                    |   |
|                   |                                                                                                    | 9516      | 0          | Shop floor         | Shop fl.            | NN                                                                                                    |   |
|                   |                                                                                                    | 9517      | 0          | Cost center        | Cost ctr.           | NN                                                                                                    |   |
|                   |                                                                                                    | 9600      | 0          | Current module     | Curr. module        | Process Capability Analysis                                                                                                    |   |
|                   |                                                                                                    | 9601      | 0          | Current measuremen | Curr. Measurement   |                                                                                                    |   |

#### 1.1.2.5 DB Info Fields

In the DB-Info - fields part overlapping information like the number of characteristics, used filters and further output fields are available.

| DB info fields          | 🛃 Output field selection (listing) |           |            |                       |                        |                    |
|-------------------------|------------------------------------|-----------|------------|-----------------------|------------------------|--------------------|
| 5080 ,0 Number of chara | DB info fields                     | Field No. | Sub-number | Long text             | Short text             | Contents (value)   |
|                         | Global database informati          | 9070      | 0          | Number of Parts       | Parts                  | 1                  |
|                         |                                    | 9080      | 0          | Number of characte    | Characteristics        | 13                 |
|                         |                                    | 9100      | 0          | Applied filters       | Filters                |                    |
|                         |                                    | 9101      | 0          | Query or quick filter | Selection / Quick filt |                    |
|                         |                                    | 9102      | 0          | Applied parts filter  | Parts filter           |                    |
|                         |                                    | 9103      | 0          | Applied characteristi | Characteristics filter |                    |
| +                       |                                    | 9104      | 0          | Applied value filter  | Value filter           |                    |
|                         |                                    | 9105      | 0          | Result filter         | Result filter          |                    |
|                         |                                    | 9110      | 0          | Date/Time             | t <sub>min</sub>       | 07.05.1992 13:43:0 |
|                         |                                    | 9110      | 1          | Time                  | t <sub>min</sub>       | 13:43:08           |

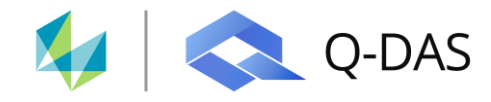

## 1.2 Define content in the QML export file

The structure of the QML file is explained here by using the simple example with three characteristics and with two entries per category.

| Parts fields                              | Characteristics fields                                        | Output Points                           |
|-------------------------------------------|---------------------------------------------------------------|-----------------------------------------|
| 1001 Part number<br>1002 Part description | 2001 Characteristic Number<br>2002 Characteristic Description | 1000 .0 Average<br>1100 .0 Median value |
| + Other fields                            | DB info fields                                                | + ·                                     |
| 9509 —<br>9997 Date/Time                  | 9070 .0 Number of Parts<br>9080 .0 Number of characteristics  |                                         |
|                                           |                                                               |                                         |

The QML export format is an XML based format. After the header the "other data" output fields are written first. As a subset of this, the DB info fields. Only then the part information with the subordinate characteristics follows below in a new area.

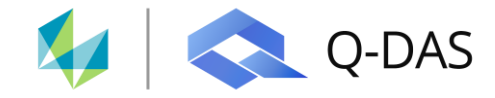

## 1.2.1 < GlobalInfo>

The output of the "other data" happens in one line one after the other. The specification is done with a Knumber. However, the K9xxx series does not exist in the Q-DAS ASCII transfer format. These are exclusively virtual K-fields.

<K9000Fields K9509="ConfigurationUser" K9997="05/24/2022"/>

## 1.2.2 < DBInfo>

In the area of the DBINFO fields these are marked as "id" and all selected entries are written below each other. As "id" and at the end under "value" their content.

```
< DBInfo>
<Field id="9070" subkey="0" value="1"/>
<Field id="9080" subkey="0" value="3"/>
</DBInfo>
```

#### 1.2.3 <parts>

The output of the part data always starts with the respective part GUID. Then the selected k-fields with the corresponding content are written one after the other.

```
<Part guid="{DA653D8A-CB27-4CA2-8C8A-7A8A25854C1F}" k1001="P-AS-001" k1002="Guide Rod">
```

#### 1.2.4 < Characteristics>

For the characteristics, the characteristic information and the output points (results) of the characteristics are written for each characteristic. As with the part information, the output always starts with the respective characteristic GUID. The K-fields are written after the GUID in one line. The following sesult fields are marked as r - fields and output one below the other.

```
<Characteristic guid="{A0C440F1-E004-4CB3-99EC-2C23D4E75EBE}" k2001="C1"
k2002="Height 12H8">
<Results>
<Result id="r1000" subKey="0" value="12.01384"/>
<Result id="r1100" subKey="0" value="12.0140"/>
</results
```

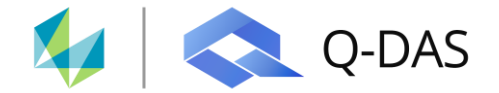

## 1.3 Call up the export

The export can be executed within the Q-DAS applications in different ways.

## 1.3.1 Manual call up of the export:

In the products qs-STAT and solara.MP the export can be done manually.

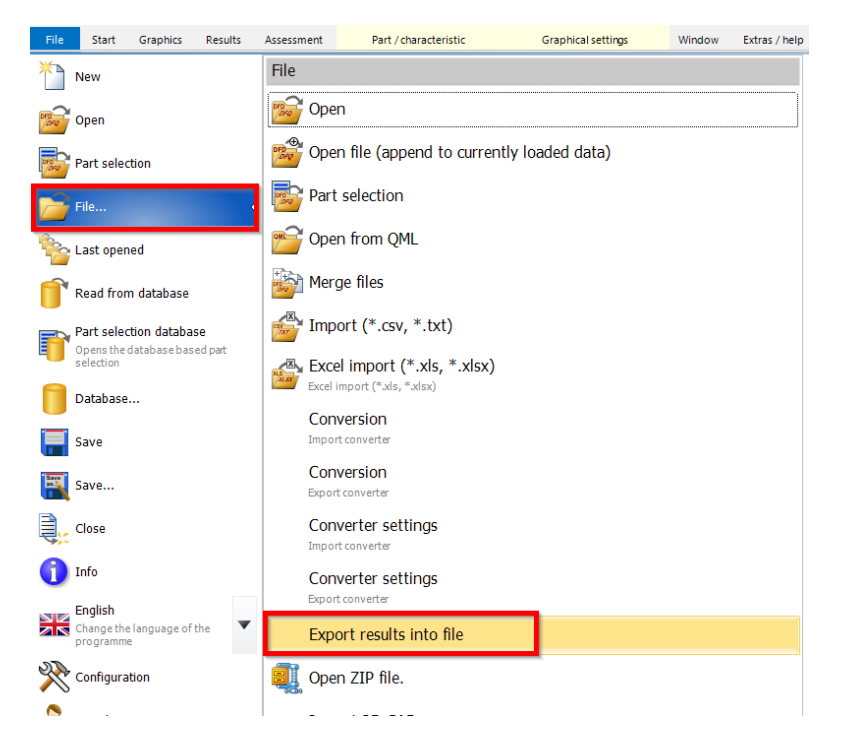

The predefined memory location corresponds to that used when saving DFQ files. A file name must be specified manually.

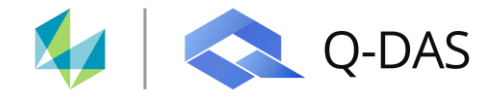

## 1.3.2 Alarm export in CMM reporting

In O-QIS CMM reporting the QML export is considered as "Alarm QML. Herewith a QML export can be done directly after loading the DFQ - file.

The necessary settings for this are:

- Activation of the corresponding option within the CMM reporting settings

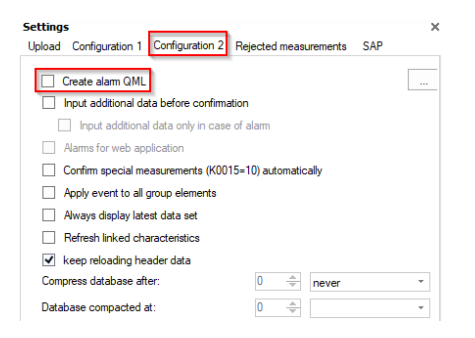

- Specification of the fields for path generation

| Path creation                      |             | Select output                 | 1     |
|------------------------------------|-------------|-------------------------------|-------|
| Part number                        | \$<br>\$    | Part description<br>Date/Time |       |
| C:\Q-DAS\Shares\QML-E<br>Separator | xports\x2\x | Bolt_24.05.2022 085722        | 2.QML |

- Specification of the fields for file name generation

|                                       |           | Calastantant                  |          |
|---------------------------------------|-----------|-------------------------------|----------|
| Part number                           | <b>₽</b>  | Part description<br>Date/Time | \$<br>\$ |
| C:\Q-DAS\Shares\QML-Expr<br>Separator | orts\x2\x | Bolt_24.05.2022 085722.QML    |          |

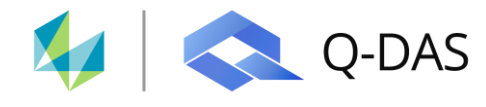

- For the paths within the O-QIS CMM Reporting configuration, the storage path for the QML files must also be stored

| Path for QML-result file output |                             |  |
|---------------------------------|-----------------------------|--|
| QML path                        | C:\Q-DAS\Shares\QML-Exports |  |

#### The alarm output for the individual characteristics is used most frequently here within CMM reporting.

| Dutput field selection (listing)                                                     |           |            |                                           |            |                                          |  |  |
|--------------------------------------------------------------------------------------|-----------|------------|-------------------------------------------|------------|------------------------------------------|--|--|
| Output Points                                                                        | Field No. | Sub-number | Long text                                 | Short text | Contents (text)                          |  |  |
| Minimum and maximum values, location                                                 | 15000     | 0          | Overall evaluation                        |            | The requirements could not be controlled |  |  |
| Variances, standard deviations, ranges     Classification, form parameter, estimator | 15000     | 2          | Overall evaluation                        |            | 0                                        |  |  |
| Skewness, kurtosis, excess, quantity (3                                              | 15011     | 0          | minimum tolerance for capability potentia | T 'min     | 0.000                                    |  |  |
|                                                                                      | 15012     | 0          | LSL-> for capability index requirement    | LSL 'min   | 0.000                                    |  |  |
| Test procedures (4500-4999)                                                          | 15013     | 0          | USL-> for capability index requirement    | USL 'min   | 0.000                                    |  |  |
|                                                                                      | 15100     | 0          | Alams                                     |            | Average below control limit              |  |  |
| Classifications (6501-6999)                                                          | 15100     | 1          | Alam for last individual value            |            | О.К.                                     |  |  |
|                                                                                      | 15100     | 2          | Alarm for location of the last subgroup   |            | Average below control limit              |  |  |
|                                                                                      | 15100     | 3          | Alarm for variation of the last subgroup  |            | Variation above control limit            |  |  |
| ······································                                               | 15100     | 4          | Alarm for total data set                  |            | О.К.                                     |  |  |
| attributively ordinal / nominal (13400-13)                                           | 15100     | 10         | Coded alarms                              |            | 2                                        |  |  |
| all output fields (1000-15555)                                                       | 15100     | 11         | Alarm coded for last individual value     |            | 0                                        |  |  |
|                                                                                      | 15100     | 10         | Alama and a device at a set and a set     |            | 510                                      |  |  |

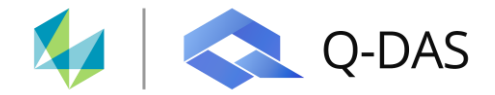

## 1.3.3 Export in the reporting system

In the reporting system, the output of a result export can be specified in the reporting job within the Q-DM application.

| QML-Result-Output           |  |
|-----------------------------|--|
| C:\Q-DAS\Shares\QML-Exports |  |

The stored QML file has the name of the used selection as file name.

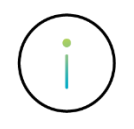

The configuration of the QML output must be done in the product qs-STAT as superuser.

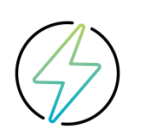

The option was only tested when using one selection. If multiple selections with multiple parts are used in reporting jobs, the QML output must be checked in workshops.